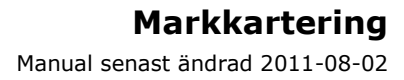

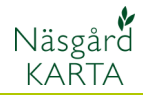

# Texter på markkarterings kartor

#### Förutsättning

I markkarteringskartor kan 2 olika typer av texter visas.

1. Analysvärde i text för varje enskild provpunkt.

2. Text som berör hela fältet, som t.ex. analysmedel värde för fältet

I programmet finns en funktion för att visa/gömma texter generellt.

#### Välj Kartuppsättning

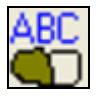

Genom att ta bort/bocka i rutan för **Visa text** bestämmer du om texterna skall synas eller inte på kartan. Här kan du även ändra **textstorlek**.

### Text vid analys punkt

Valfritt antal analys värde kan presenteras vid varje provpunkt.

Texterna kan flyttas, blir då en linje från textboxen till provpunkten.

Som standard placeras texterna så att provpunkten finns uppe i vänstra hörnan på textboxen.

Som standard visas ledtext (analystyp) före analysvärdet

Om endast en analystyps text visas kan texten presenteras utan ledtext.

Det går även att ta bort bakgrund och linje i textboxen

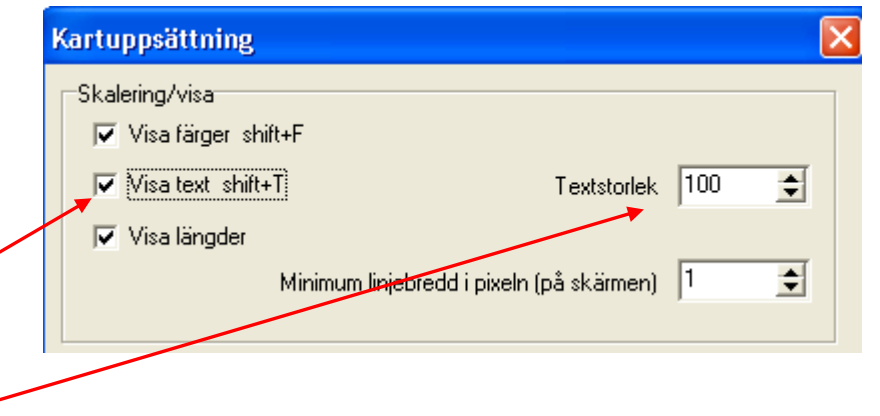

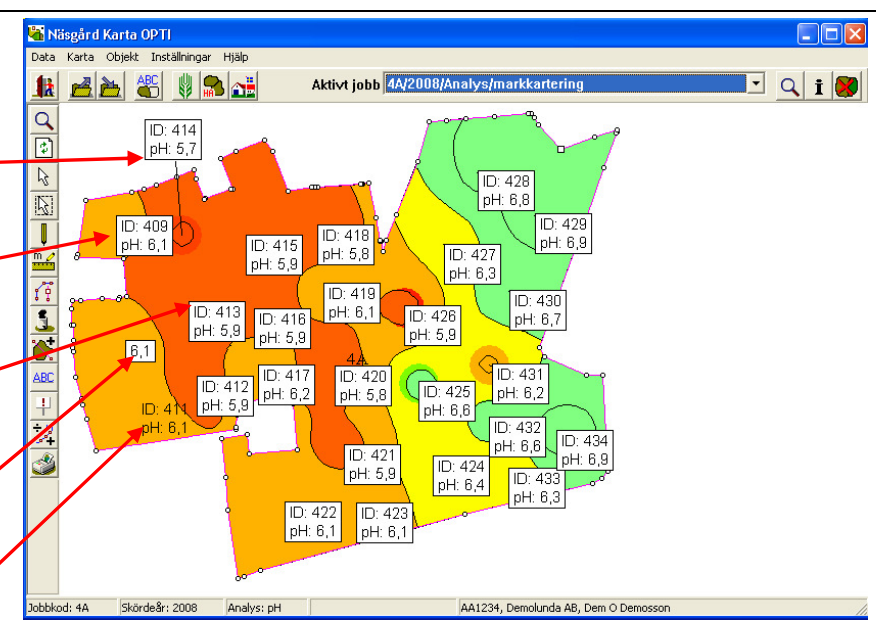

### Markkartering

Manual senast ändrad 2011-08-02

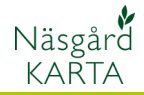

För att välja/ändra inställning för texter vid analyspunkt väljer du **Jobb info** 

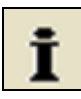

Och fliken **Analyser**, här väljer du **Textuppsättning analyser** 

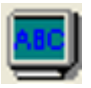

I den vänstra kolumnen visas de olika analys typerna som kan väljas ibland för att visas vid provpunkten. I den högra kolumnen visas de analys typer som just nu är valda till visning.

För att välja en analystyp som skall visas, klickar du på typen i vänstra kolumnen (1). Klicka på pilen till höger (2), texten flyttas till högra kolumnen. För att ta bort analys klickar du på analysen i högra kolumnen (3) och därefter på pilen till vänster (4). Om du valt flera analystyper, kan du ändra ordning genom att markera en analystyp i högra kolumnen och därefter flytta med pilarna upp och ned (7)

|   | Kopiera uppsättning från                                                                                        |                  |                    |                                               |   |
|---|----------------------------------------------------------------------------------------------------|------------------|--------------------|-----------------------------------------------|---|
|   | Kopiera uppsättning från                                                                                        |                  |                    |                                               |   |
|   | Tillgängliga analyser                                                                                           |                  | Vald analystex     | at                                            |   |
|   | Namn<br>Intern ID<br>Analyse ID<br>År<br>pH 1<br>Fosfor-AI<br>Kalium-AI<br>Magnesium-AI<br>Kalium/magnesium kvv | 2<br>2<br>3<br>4 | pH: 5,1            |                                               |   |
| 5 | ☐ Visa 0 värdera<br>☐ Visa beställning<br>☐ Göm ledtext                                                         | 7                | ↑ ✓<br>Text format | Rader                                         | - |
| 5 | Font                                                                                                    | 8                | Blockram           | Tunn                                          | • |
|   | Import / Jämf.                                                                                                  | 9                | Blockfärg          | <ul> <li>Färg</li> <li>Transparent</li> </ul> |   |
|   | <u>O</u> k <u>Å</u> ngra                                                                                        |                  |                    |                                               |   |

Textuppsättning analyspunkter

### Markkartering

Manual senast ändrad 2011-08-02

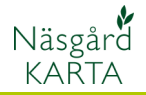

För att gömma ledtext framför analysvärdet sätter du i en bock i rutan Göm ledtext (5).

Du kan ändra teckensnitt och teckenfärg genom att trycka på Font (6) då öppnas denna bild

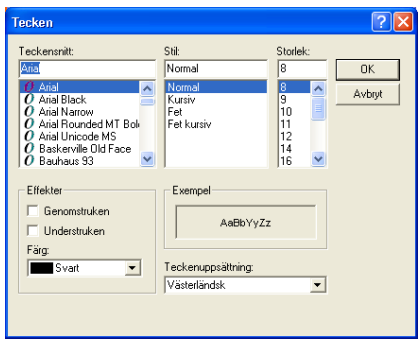

Du kan ändra utseende på textbox, genom att ändra ram runt boxen (8) och ändra bakgrunden i textboxen (9) antingen till att bli transparent eller skifta färg.

Alla inställningar godkänns med OK

**OBS**, om du valt att visa text vid provpunkt för en analystyp ändras inte denna text (analystyp) om du skiftar analystyp i Jobb info på fliken Analyser i kolumnen Aktiv. T.ex. om du valt texten pH och skiftar i kolumnen Aktiv till P-AI, kommer färgen på kartan att visa P-AI tal medan texten vid provpunkten fortfarande visas pH värde

För att flytta en text högerklickar du och väljer Flytta text. Sätt markören över en text, tryck ned vänster musknapp och håll den nere undertiden som du flyttar texten ditt du vill, släpp.

| T      | extuppsättning analyspun                                                                                       | kter        |                                |                                               | X |
|--------|----------------------------------------------------------------------------------------------------|-------------|--------------------------------|-----------------------------------------------|---|
|        | Kopiera uppsättning från<br>Kopiera uppsättning från                                                           |             |                                |                                               |   |
|        | Tillgängliga analyser                                                                                          |             | Vald analystex                 | t                                             |   |
|        | Namn<br>Intern ID<br>Analyse ID<br>År<br>pH 1<br>Fosfor-Al<br>Kalium-Al<br>Magnesium-Al<br>Kalium/magnesium kv | 2<br>~<br>4 | рН: 5,1<br><mark>3</mark>      |                                               |   |
| 5<br>6 | <ul> <li>Visa 0 värdera</li> <li>Visa beställning</li> <li>Göm ledtext</li> <li>Font</li> </ul>                | 7<br>8      | ↑ ✓<br>Text format<br>Blockram | Rader<br>Tunn                                 | • |
|        | Import / Jämf.<br>Ok Ångra                                                                                     | 9           | Blockfärg                      | <ul> <li>Färg</li> <li>Transparent</li> </ul> |   |

| 🕌 Jobbinfo: Analys |                                                       |       |           |                                                                                                    |                |  |  |  |
|--------------------|-------------------------------------------------------|-------|-----------|----------------------------------------------------------------------------------------------------|----------------|--|--|--|
| Ska                | Skala Uträkning Punkter Analyser Analys data Hjälpgri |       |           |                                                                                                    | a <b>∙   ∙</b> |  |  |  |
| 77                 | Använd på alla                                        |       |           | Kopiera uppsättning fr                                                                                                    |                |  |  |  |
|                    | Analys                                                | Ana.  | Туре      | Aktiv                                                                                                    | ~              |  |  |  |
|                    | Intern ID                                             | IntID |           | Г                                                                                                    |                |  |  |  |
|                    | Analyse ID                                            | ID    |           |                                                                                                    |                |  |  |  |
|                    | År                                                    | År    | Punkt 🔄 💌 |                                                                                                    |                |  |  |  |
|                    | pН                                                    | pН    | Punkt 🔄 💌 |                                                                                                    |                |  |  |  |
|                    | Fosfor-Al                                             | P-AI  | Punkt 🔄 💌 | Image: A state of the state of the state |                |  |  |  |
|                    | K alicense Al                                         | V AL  | Develop   |                                                                                                    |                |  |  |  |

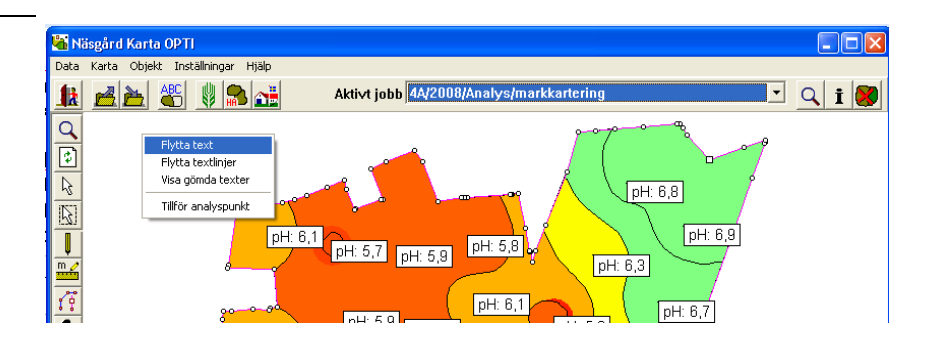

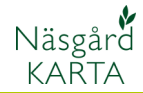

## Visa text för hela fältet

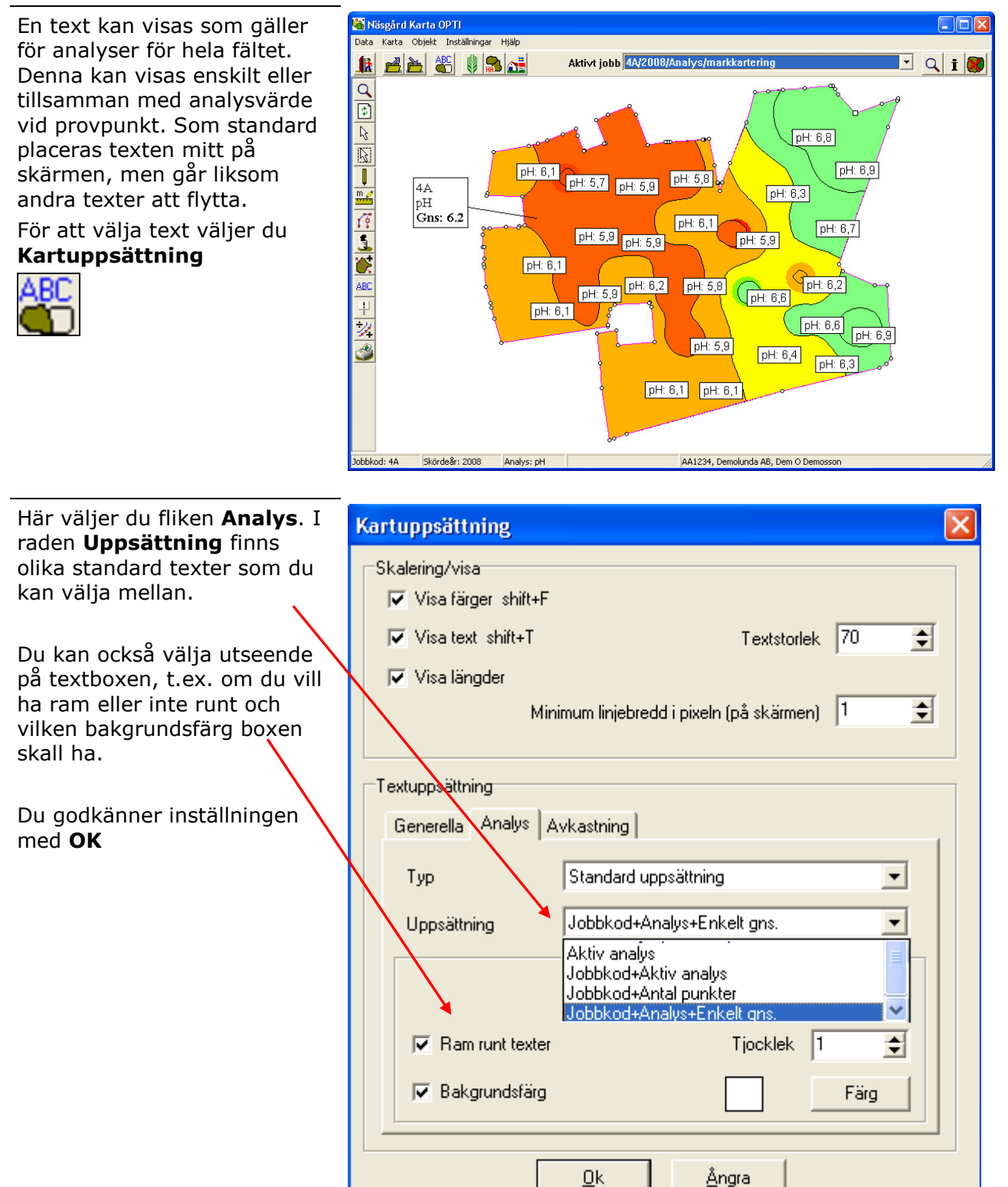